## Hướng dẫn Cập nhật địa chỉ thư điện tử (email) qua Trang Hợp đồng của tôi ManuConnect

Dành cho Khách hàng chưa đăng ký địa chỉ thư điện tử với Manulife

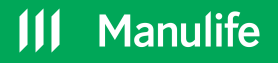

## Đăng ký địa chỉ thư điên tử

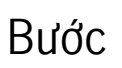

2

5

Truy cập vào trang Hợp đồng của tôi ManuConnect để đăng ký hoặc đăng nhập tài khoản.

Truy cập <u>tại đây</u>.

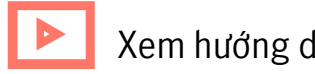

Xem hướng dẫn <u>tại đây</u>.

Chọn mục "TÀI KHOẢN CỦA TÔI" Chọn "Cập nhật thông tin liên lạc"

Điền thông tin vào ô "Địa chỉ thư điện tử (email) Chọn "Tiếp tục"

Đọc "Điền khoản và Điều kiện" Chọn "Tôi đồng ý với các Điều khoản và Điều kiện"

Chọn "Gửi mã xác nhận" Nhập mã xác nhận Chọn "Xác nhận" để hoàn tất đăng ký.

## Manulife